# TRANSFORMER LOSSES FOR ELITE METERS DATA FLOW, CALCULATION, SET-UP & TESTING

## **TRANSFORMER LOSSES**

Transformer losses are calculated (not measured) within the Elite meter. The losses are calculated using measured voltage and current. This allows the meter to continue registering Kwh, Kvarh and Kvah (unaffected by compensation). This means the meters measurement circuit is unaffected by the compensation allowing both the measured values and the compensated values to be displayed at the same time. The meter retains its uncompensated values along with copper losses, iron losses and the compensated values. This allows all compensation variables to be available for the customers to use based on his needs. The same process is used in all versions of the firmware, both single and multiple level versions. The standard multiple level firmware, will compensate across three sets of transformers or lines, or a combination of both. Each of the three levels of compensation well allow up to six sets of constants which can be controlled with logic from external contacts or with communications commands.

#### LINE AND TRANSMISSION LOSSES

The firmware versions have the ability to perform line losses (Resistance ohms) and transmission line losses (Resistance in ohms, Reactance in ohms and Charging Vars in Kvar). The firmware allows for multiple sets of constants, which can be changed based on changes in the transmission systems. The change can be control from external inputs and over communications as well as using the internal logic.

#### CALCULATIONS

#### KWH

The calculation of no-load (Iron) losses is based on the ratio of the voltages being measured and the rated voltage squared and the results multiplied by the no-load value from the data sheet. The Elite meter has what is referred to as an Iron constant (KWFe). This constant is multiplied by the voltage squared and the results will equal the KW losses of the transformer due to voltage (No-Load or Iron Losses).

Transformer Data: 4160-volt, 3000 KVA, Delta connected transformer with Iron Losses of 9200 watts, Copper Losses of 21720 watts, Impedance of 6.25%, exciting current of 1.54% and an actual measured voltage of 4020 volts.

The example below shows the no-load (Iron) losses will change only with changes in voltage, <u>not</u> current or power factor. Based on the transformer test sheet, the no-load (Iron) losses of 9200 watts was at rated transformer voltage.

# Iron Loss calculations at 4160 and 4020 Volts.

Example:

| Calculated loss @ 4160 volts (4160/4160)^2 x 9200 = 9200.0 watts<br>MAXsys calculation @ 4160 volts (4160^2) x 2 x 2.6581E-7 = 9.200 KW  |
|----------------------------------------------------------------------------------------------------|
| Number of voltages available within the meter                                                                                            |
| Calculated loss @ 4020 volts (4020/4160)^2 x 9200 = 8591.1 watts<br>MAXsys calculation @ 4020 volts (4020^2) x 2 x 2.6581E-7 = 8.5911 KW |
| Number of voltages available within the meter                                                                                            |

The calculation of load (Copper) losses are based on the ratio of the current being measured and the rated full load current squared and the results multiplied by load (copper) losses from the data sheet. The MAXsys meter has what is referred to as a Copper constant (KWCu). This constant will be multiplied by the current squared, and the results will equal the KW losses of the transformer due to the current load (Copper) losses.

The example below shows the Load (Copper) Losses will change only with changes in current, <u>not</u> voltage or power factor. The first requirement is to calculate the full load transformer current before the Load (Copper) Losses

can be calculated. Based on the transformer test sheet, the Load (Copper) Losses are 21720 watts at full transformer rated current.

The full load line current on the low side of the transformer (4160 volts) is calculated as follows based on the data sheet.

3000Kva x 1000/(4160Volts x 1.732) = 416.35 Amps.

# **Copper loss calculation at 416.35 and 200 Amps.**

Example:

Calculated loss @ 416.35 Amps (416.35/416.35)<sup>2</sup> x 21720 = 21720.0 watts MAXsys calculation @ 416.35 Amps (416.35<sup>2</sup>) x 2 x 6.26463E-5 = 21.72 KW

Number of currents available within the meter \_/ KWHCu constant used by the meter \_\_\_\_\_

```
Calculated loss @ 200.0 Amps (200.00/416.35)^2 x 21720 = 5011.9 watts
MAXsys calculation @ 200.0 Amps (200.00^2) x 2 x 6.26463E-5 = 5.011 KW
```

# CALCULATIONS

## KVARH

The calculation of Vars of Iron Loss is based on the ratio of the voltages being measured and the rated voltage being taken to the fourth power and the results are multiplied by theVars Iron Loss from the data sheet. The MAXsys meter has what is referred to as an Iron constant (KVFe). This KVFe constant will be multiplied by the voltage to the fourth power and the results will equal the Kvar losses of the transformer due to voltage (Vars of Iron Loss).

The examples which follow are based on the following transformer and load data. The Vars of Iron Loss of a 4160-volt, 3000 KVA, Delta connected transformer with Iron Losses of 9200 watts, Copper Losses of 21720 watts,

Impedance of 6.25%, exciting current of 1.54% and a actual measured voltage of 4020 volts. The Vars of Iron Losses will change only with changes in voltage, <u>not</u> current or power factor. Based on the transformer test sheet, the Vars of Iron Loss was 45,274 Vars at rated transformer voltage. WHERE did you get 45,274 Vars?

Example:

Calculation of Vars at rated transformer voltage (4160 Volts).

VA = 3000kva x 1000 x .0154 excitation = 46,200 (VA @ test point) Cos. of Angle = 9200/46200 = 0.1991, sin of Angle = 0.9799 Vars = 46,200 x 0.9799 = 45,274 vars at 4160 Volts (Vars @ test point)

Example:

Vars of Iron Losses, calculations @ 4160 and 4020 Volts.

Calculated loss @ 4160 Volts (4160/4160)^4 x 45274 = 45274.0 Var MAXsys calculation @ 4160 Volts (4160^4) x 2 x 7.55879E-14 =45.274 Kvar

Number of voltages available within the meter  $\frown$  KVARFe constant used by the meter  $\frown$ 

```
Calculated loss @ 4020 Volts (4020/4160)^4 x 45274.0 = 39,480 Var
MAXsys calculation @ 4020 Volts (4020^4) x 2 x 7.55879E-14 = 39.480 Kvar
```

Number of voltages available within the meter \_\_\_\_\_\_ KVARFe constant used by the meter

The calculation of Vars Copper Losses is based on the ratio of the current being measured and the rated full load current squared and the results multiplied by the Vars Copper Losses from the data sheet. The MAXsys meter has what is referred to as a Copper constant (KVCu). This KVCu constant will be multiplied by the current squared and the results will equal the Vars losses of the transformer due to current (Vars Copper Losses). The examples which follow are based on the following transformer and load data. The Vars Copper Loss of a 4160-volt, 3000 KVA, Delta connected transformer with Copper Losses of 21,720 watts, Iron Losses of 9,200 watts, Impedance of 6.25% and 1.54% exciting current. The Vars copper losses will change only with changes in current, <u>not</u> voltage or power factor. The first requirement is to calculate the full load transformer current before the Vars copper losses can be calculated. Based on the transformer test sheet, the Vars copper loss of 186,237 Vars was at rated full transformer current. WHERE did you get 186,237 Vars?

## Example:

The full load line current on the low side (metering side) of the transformer (4160 volts).

## 3000Kva x 1000/(4160Volts x 1.732) = 416.35 Amps.

Example:

The calculation of Vars at full rated transformer current (416.35 Amps).

VA = 3000kva x 1000 x 0.0625 impedance = 187,500 (VA @ test point) Cos. of Angle = 21727/187500 = 0.11854, sin of Angle = 0.99326 Vars = 187,500 x 0.99326 = 186,237 (Vars @ transformer full load current)

Vars of Copper Losses, calculations @ 416.35 and 200 Amps.

Calculated loss @ 416.35 Amps (416.35/416.35)^2 x 186,237 = 186,237.0 Var MAXsys calculation @ 416.35 Amps (416.35^2) x 2 x 5.371E-4(KVCu) =186.237 Kvar

Number of currents available within the meter  $\longrightarrow$  KVARCu constant used by the meter  $\longrightarrow$ 

Calculated loss @ 200.0 Amps (200/416.35)^2 x 186,237 = 42,974.0 Var MAXsys calculation @ 200.0 Amps (200^2) x 2 x 5.371E-4(KVCu) = 42.974 Kvar

Number of currents available within the meter  $\Delta$  KVARCu constant used by the meter \_\_\_\_\_

# DATA FLOW

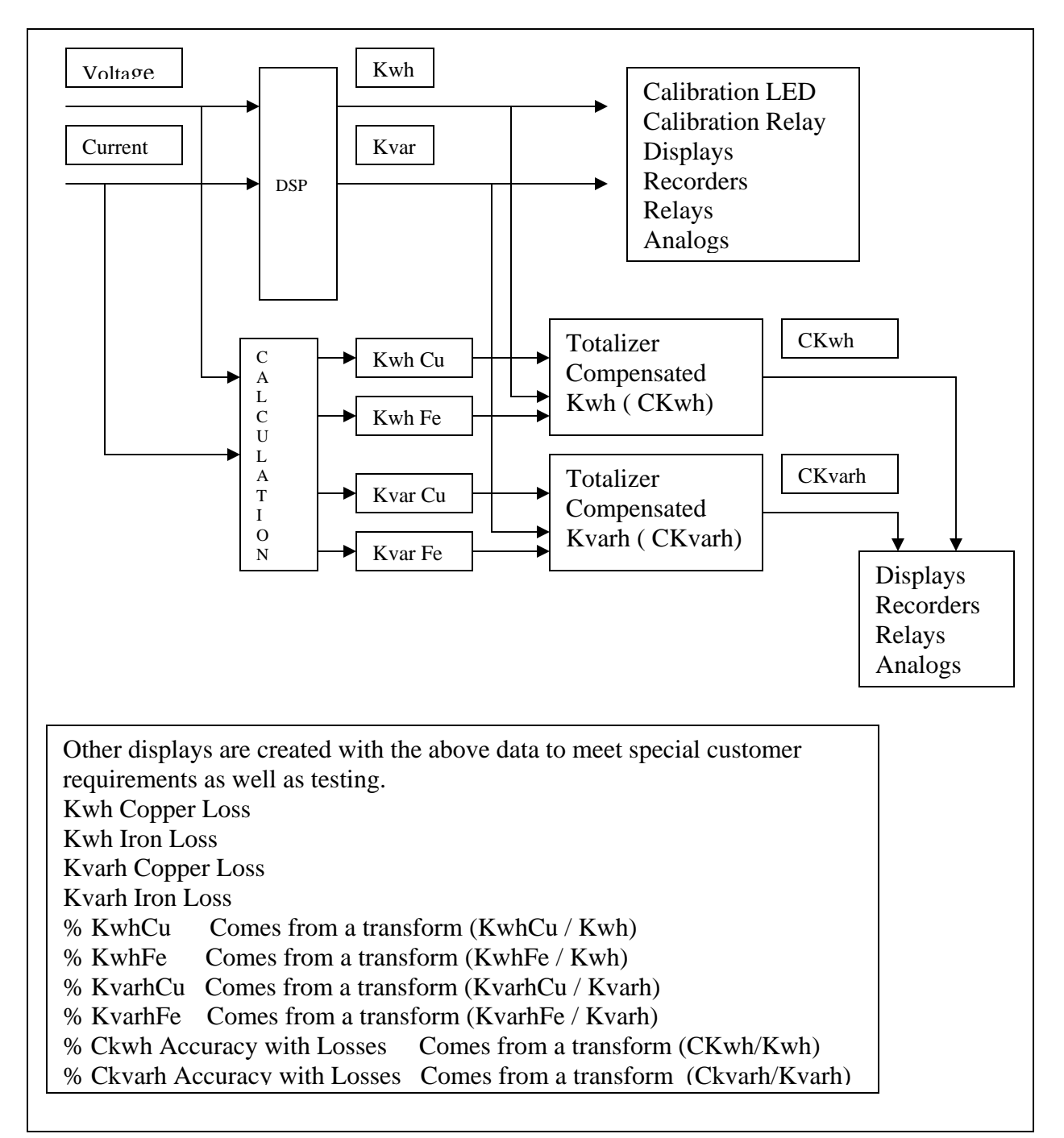

### **KOMPENSATORS**

The Elite Meter can do three sets of losses and each set can have six sets of Iron and Copper constants. Each of the compensators will allow the user to bring in four signed Kwh and Kvarh values (which can be netted) along with voltages and currents. The Kompensator can calculated current if it is unmeasured, this feature would be used if power values are being netted or the losses are downstream other side of the power transformer or downstream of transmission lines. In the standard configuration (default files): The inputs for Kompensator 1 come from two Totalizers (+/- Kwh) and (+/- Kvarh) along with the voltages and currents. The outputs ( +/- Compensated Kwh and Kvarh along with Compensated Voltage feeds the inputs of Kompensator 2 and the same outputs form Kompensator 2 feeds the inputs of Kompensator 3. The outputs of Kompensator 3 are used for compensated values in the program. The diagram below shows how the Kompensators can be connected together. The default firmware supports 3 Kompensators. The reason for "Compensators" being spelled with a "K" is the meter already had a "C" bus when the multi-level TLC was developed. Therefore "Kompensator" and the outputs are "K" bus.

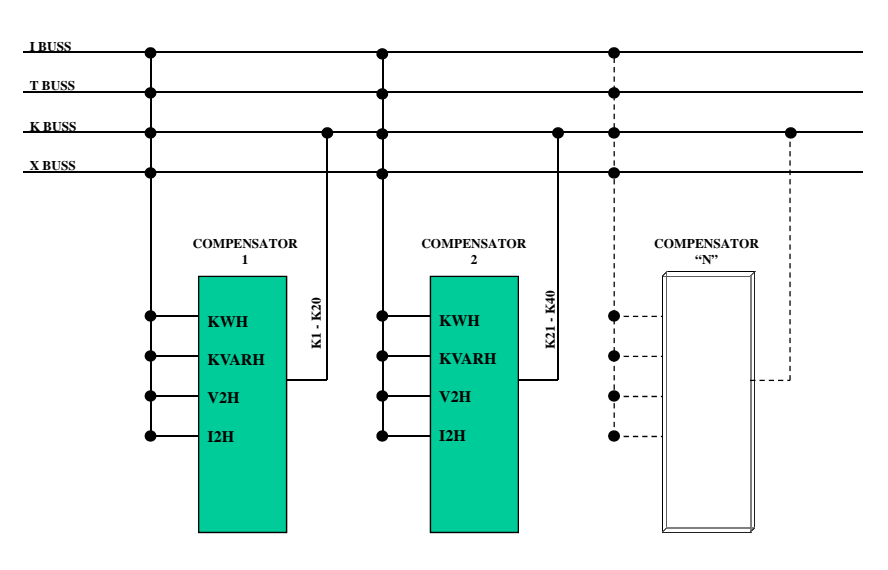

**COMPANY CONFIDENTIAL** 

MULTIPLE COMPENSATION BLOCKS

Naming (numbering) of Outputs for Kompensator 1:

K1- Compensated Kwh Delivered

K2- Compensated Kwh Received

K3- Compensated +/- Kwh

- K4- Compensated Kvarh Q3
- K5- Compensated Kvarh Q2
- K6- Compensated Kvarh Q4
- K7- Compensated Kvarh Q1
- K8- Compensated Kvarh Received
- K9- Compensated Kvarh Delivered
- K10- Compensated +/- Kvarh
- K11- V2H corrected
- K12- V2H Filtered
- K13- I2H Filtered
- K14- Compensated Kvah
- K15- Kwh Copper Losses
- K16- Kvarh Copper Losses
- K17- Kwh Iron Losses
- K18- Kvarh Iron Losses volts squared (Line Losses)
- K19- Kvarh Iron Losses volts to the 4<sup>th</sup> (Transformer Losses)
- K20- Compensated V2H

Kompensator 2 has the same outputs however they are numbered K21-K40. Kompensator 3 has the same outputs however they are numbered K41-K60.

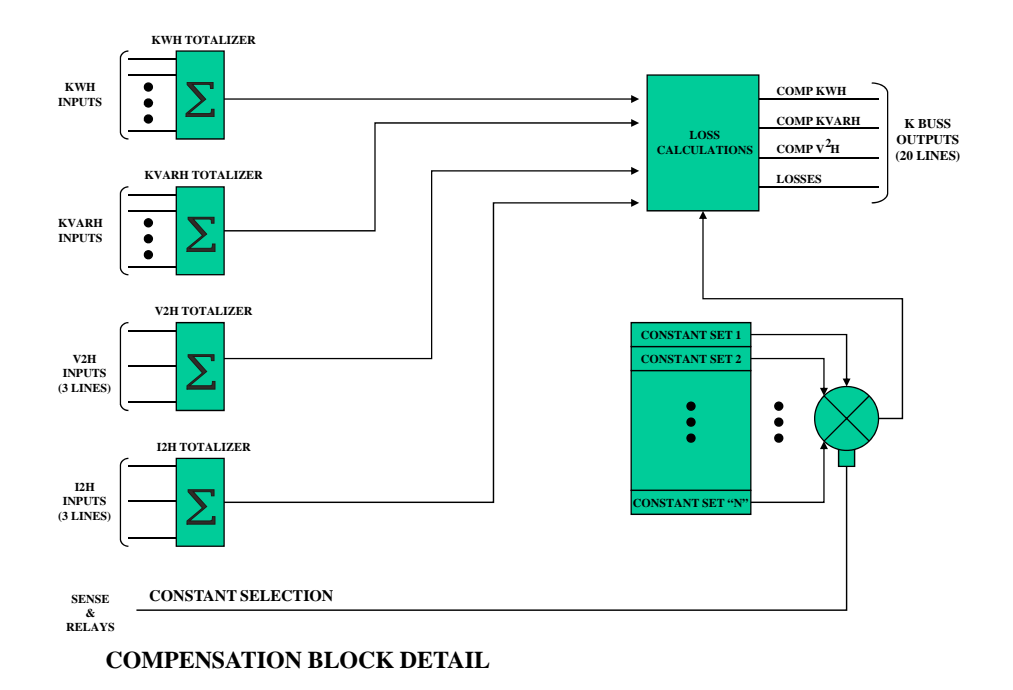

The following diagram shows more details of the Kompensator's structure.

The diagram above shows the 4 summations for Kwh, Kvarh, V2H and I2H along with the sense inputs that are used to control which set of (6) constants that will be used for the calculations. The sense inputs could be connected to line status relays and the line loss calculations would change as lines were switched in and out.

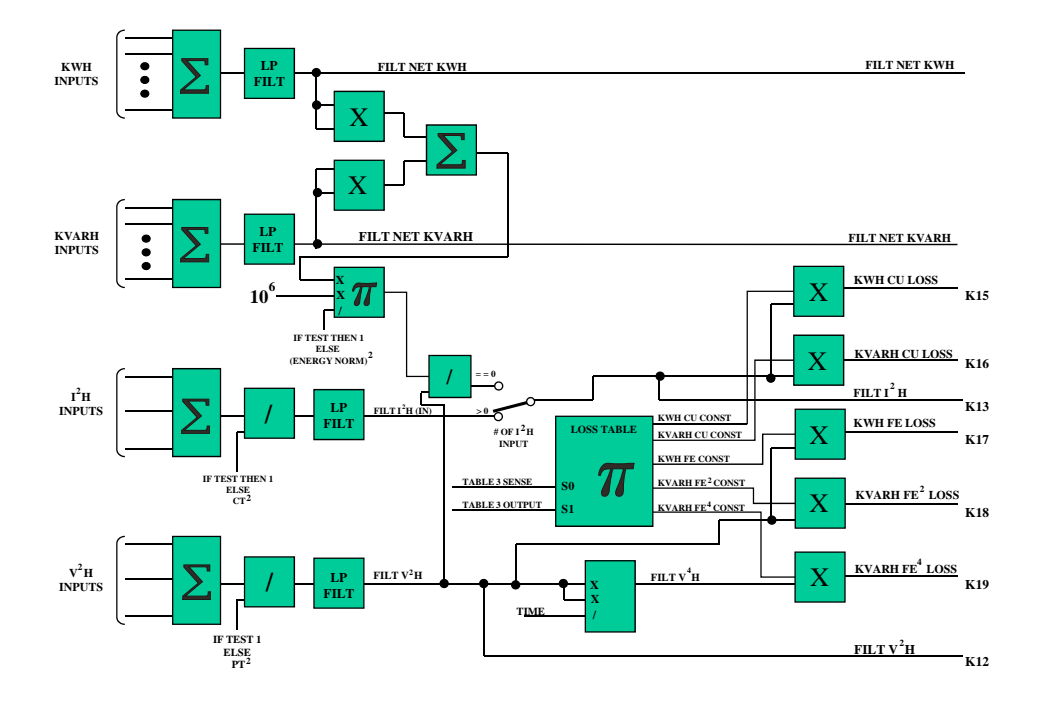

The diagram below shows more details of the Kompensator's structure.

The diagram above shows the filter for Power, Voltage and Current. If you average the power you should also average the voltage and current. The filters would normally be used if the power values were coming from a non-real time source (pulse from an external meter). This helps smooth out granular data form pulses (Power) and improves the current calculations when the current values are not measured. You can also see the logic that looks at the number of currents to determent if the copper losses will use measured or calculated current. If the number of current equal zero the calculated current is used. You can also trace back and see where in the process the Kvah is calculated. The diagram starts showing some of the outputs from the Kompensator as well as seeing the control of the loss table where the six set of constants are loaded.

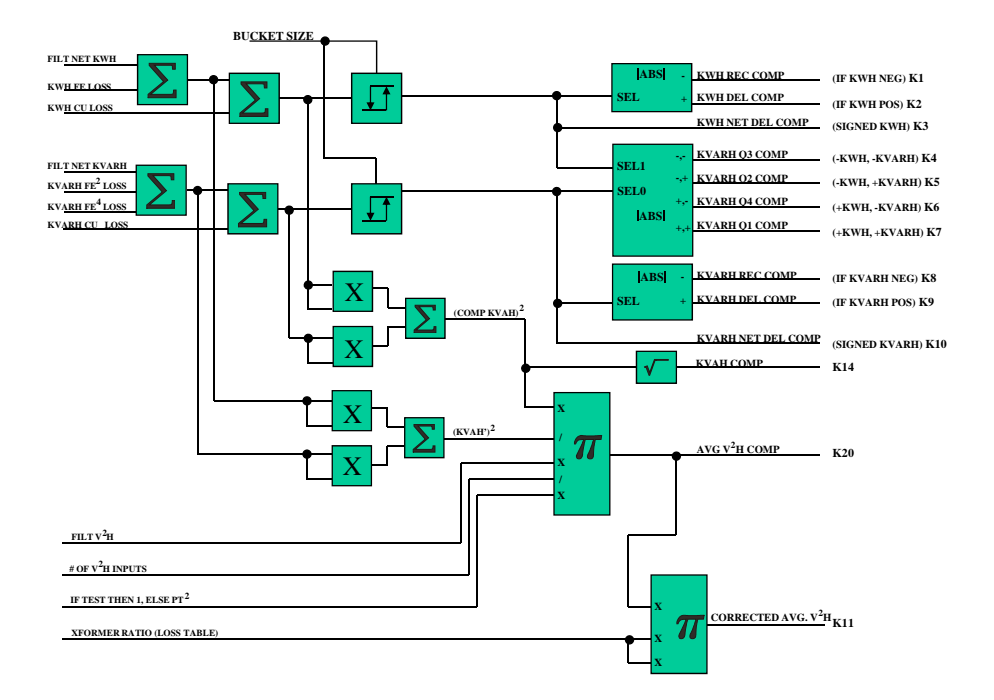

The diagram below shows more details of the Kompensator's structure.

The diagram above shows the buckets which are used if the Power values are non-real time (pulses). This bucket allows the losses to accumulate up to the bucket size. If there is no measure power over the time it takes for the bucket to fill the losses will be applied to zero power values. This diagram also shows the balance of the Kompensator outputs.

# **DEFAULT CONFIGURATION KOMPENSATOR 1 (Mapper32)**

| (c) 2002-2009 Landis+Gyr Inc.<br>All Rights Reserved. |                                                            |
|-------------------------------------------------------|------------------------------------------------------------|
| Kompensation                                          | Loss Nom:     PSE       Bucket Size:     P       [0]     P |

This shows the first screen which allows the user to select the Kwh, Kvarh, Volt Square and Amp Square inputs. This can be seen in more detail in the following screen. The user could also set the filters and the bucket size. The user could also enter the number of voltages, currents and loss normalizations (IT IS NOT RECOMMANDED) on this screen. The values should be calculated within MAXcom based on the information from the power transformer test sheet and the site information. MAXcom will then enter correct values based on the provide information. MAXcom will also calculate and enter all of the Komp Constants (THE CONSTANTS SHOULD NOT BE ENTERED ON THIS SCREEN). This will allow the user to have one file for all of their TLC meters and the losses values to change base on site and transformer information at the time the meter is programmed.

The next two screen shots show the set-up of the power inputs and the ability to add or subtract the value which will allow the user to net loads before calculating the losses. If the user is netting power values they will need to use calculate current (set number of currents to zero) and the inputs to "Unknown/Not Used".

The next two screen shots show the set-up of the Voltage and Current Squared inputs. They can be changed by changing the number of voltages and currents within MAXcom.

| 🖉 Mapper37                                                                                                    |                          |
|----------------------------------------------------------------------------------------------------|--------------------------|
| Ce) 2002-2009 Lawlin-Eye Inc.<br>Gyr All Rights Reserved.                                                                                                    |                          |
| (7740) ISST     Contact     Contact | Unassign 1<br>Resource 1 |
| C Calcolator<br>C Calcolator<br>C Rea Calc<br>C Data Ibo<br>C Data Ibo<br>C Data Ibo<br>C Ties: Transformer,Linn 3Elem<br>C Data Ibo<br>C Data Ibo<br>C Ties: Transformer,Linn 3Elem<br>Val Searent Hows 1<br>Ibou<br>C Vol. 311 (V2h - phase 6)<br>V Vol. Sourced Hows 2<br>(pot<br>Source 1)<br>C Vol. 311 (V2h - phase 6)<br>C Vol. 311 (V2h - phase 6)<br>C Vol. 311 (V2h - phase 6)<br>C Vol. 311 (V2h - phase 6)<br>C Vol. 311 (V2h - phase 6)                                                                                                    | OURS                     |
| C                                                                                                    | ,×                       |

| ₩Apper37                                                                                                    |                                                                                                    |                     |  |
|----------------------------------------------------------------------------------------------------|----------------------------------------------------------------------------------------------------|---------------------|--|
| Landis_ (c) 2002-2009 Landis+Gyr Inc<br>Gyr All Rights Reserved.                                                                                                    |                                                                                                    |                     |  |
| E [2740] OIS<br>Reaces<br>C Instat                                                                                                    | 1760) Kollefitisk/1004     Selected Kompensation     Kompensation: 1     First Transformer/Line JElements                                                                                                    | Unassign<br>Rerouce |  |
| C Calculate<br>C Reconserve<br>C Rar Calc<br>C Data Ble<br>C Data Ble<br>C Data Ble<br>C Data Ble<br>C Data Ble<br>C Tomes<br>C Logics<br>C Tomes<br>C Tomes<br>C | 1 (7760) DEFINE AND SQUARED HOURS First Transformer(Lino 3Elements Ang Squared Rises 1 (Input (In A21, H1 (2h, phase A) • Ang Squared Rises 2 (Input (IT, A21, H1 (2h, phase A) • Ang Squared Rises 2 (Input (IT, A21, H1 (2h, phase C) • 12, A21, B1 (2h, phase C) • | Cancel<br>Halp      |  |
| ¢]                                                                                                    |                                                                                                    |                     |  |

The next screen shots show the constants; normally they will be zero unless the file came out of a meter in the form of a "tbf" file. The constants will be calculated and loaded into the meter by MAXcom. The user will need to setup the logic to control which set of constants will be used by the meter if more than one set of constants are to be used. The power transformer ratio will also be calculated and loaded by MAXcom.

| Mapper32                                                                      |                                                                                                    |   |
|-------------------------------------------------------------------------------|----------------------------------------------------------------------------------------------------|---|
|                                                                               |                                                                                                    |   |
| Landis+<br> Gyr All Rights Reserved.                                          | ne.                                                                                                    |   |
| Select Komp<br>Kompensa<br>Select Komp<br>Kompensa<br>Select Komp<br>Kompensa | C77601       KOMPORSATION         Selected Keepensation       Unastign         Komponsation: 1       First Transformer/Lino 3Elements         First Transformer/Lino 3Elements       OK         Select Constants       OK         Const 1       Const 3         Const 4       Const 3         Const 4       Const 6         Heip         bet the Keep       Almora True         For the Keep       Must Be True         Must Be True       KWH CD:         Const 7       Const 6         For the Keep       Non Care         For the Keep       Sense 1         For the Keep       Sense 2         For the Keep       Sense 4         For the Keep       Sense 4         For the Sense 5       KWH CD:         KANHI CD:       Constort 60         KANHI FE       Constort 60         For the Sense 6       Constort 60         For the Sense 7       Constort 60         For the Sense 8       Constort 60         For the Sense 10       For the Sense 10         For the Sense 10       For the Sense 10 |   |
| <                                                                             | a d                                                                                                    | × |

# PROGRAMMING LOSSES INTO THE METER

The losses constants are normally calculated and loaded into the meter by MAXcom. When entering the information into MAXcom it is recommend the user enter the values using the "Transformer Loss Calculations" method. If the user must use the "Transformer Loss Coefficients (percents)" and they are programming a form 35 meter 3-phase 3-wire they most know if the percents were based on a 3-phase or single phase (series) calculations. If the user is programming a form 36 meter 3-phase 4-wire the percents most of been calculated based on 3-phase calculations NOT single phase (series).

## **MAXcom CONFIGURATION**

The first requirement when you are going to do Transformer Losses is select the TLC option in the 'Program Profile Download List". The screen below shows "Transformer Loss Calculations" has been selected. By making this selection the program will require the user to enter information on both the power transformer and the metering (site) installation.

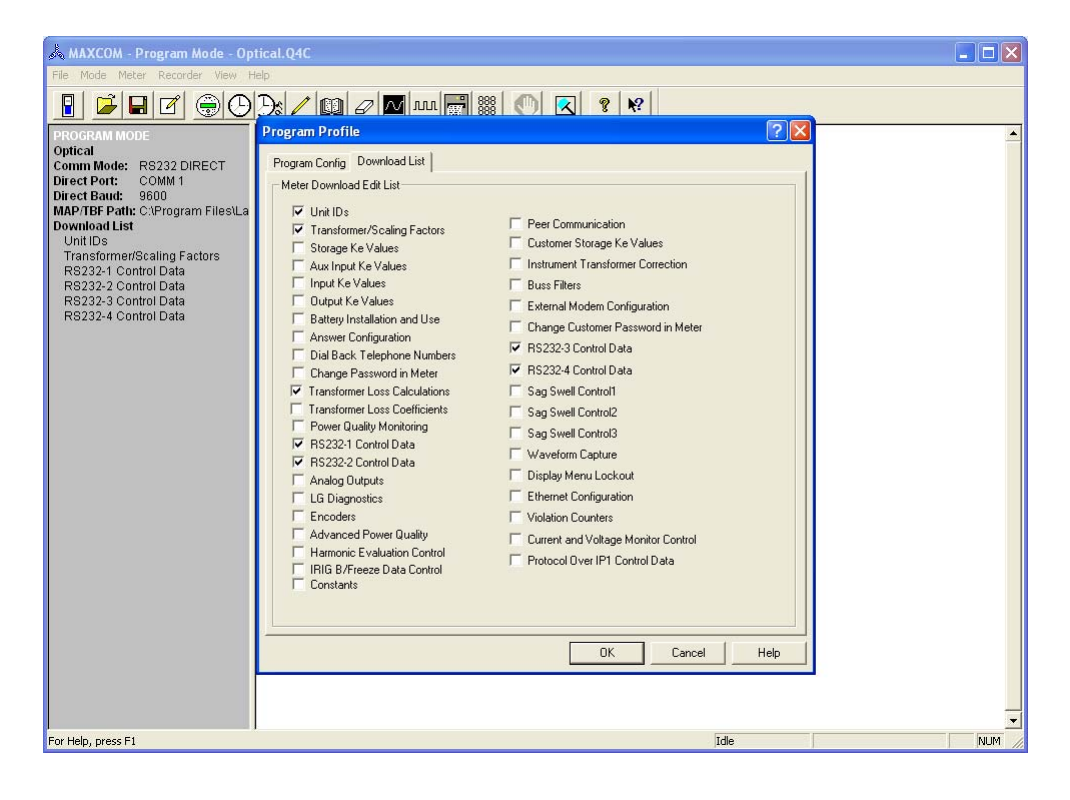

After the user selects the program that is to be downloaded (programmed) into the meter MAXcom, will request both transformer and site information using the following screens. In the following example, only one "compensation" and one set of "constants" have been selected. The pull down menu next to "transformer" will allow the user to select either transformer or line for the type of compensation to be done. The other pull down menu will allow the user to select between adding and subtracting the losses from the delivered power. If losses are added to delivered power they will be subtracted from received power and if they are subtracted from delivered they will be added to received power. The next step would be to click on the constants (tab) button.

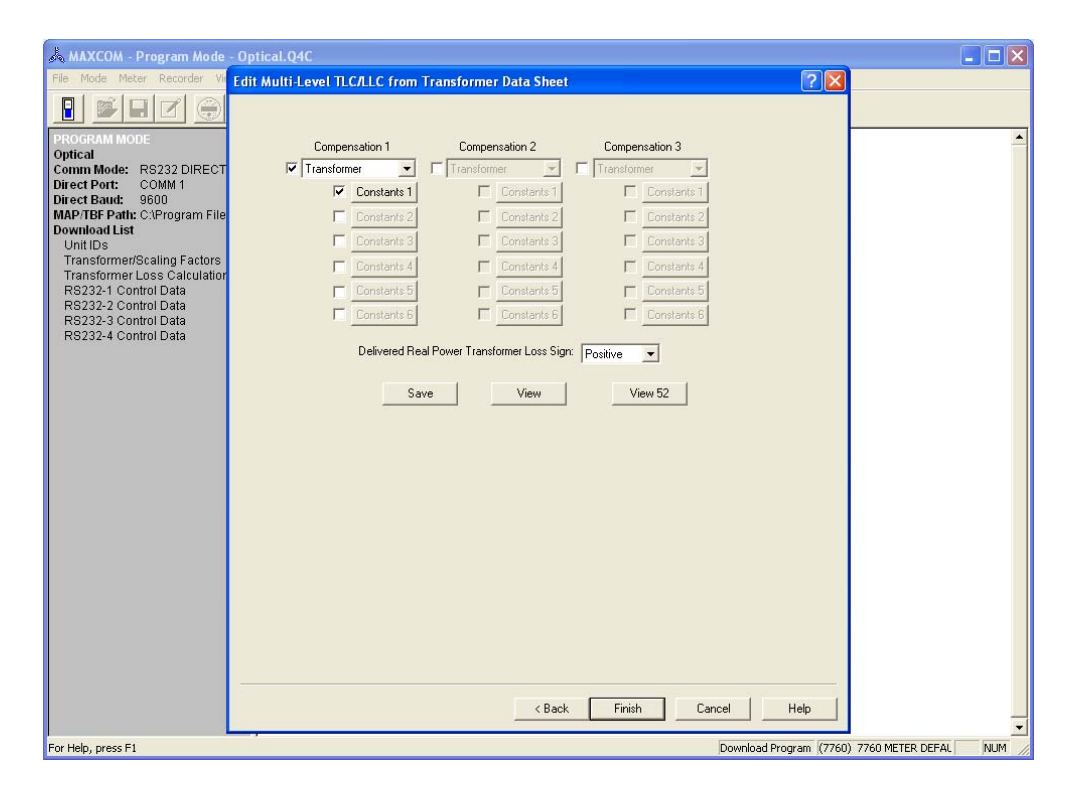

After clicking on "constants" the user will get the next screen.

The "Meter Side Wiring:" pull down menu will allow the customer to select "Delta, Wye, Open Delta, Single Phase-One Element, 4-wire Delta or Single Phase-two Element" this is the way the transformer is being metered.

The "Transformer Type:" pull down menu will allow the customer to select their transform bank configuration. The selections are "one single 3-phase Transformer" or a "bank of single phase Transformers". If a "bank of Single Phase Transformer is selected the user will then be able to enter information for each of the transformers. If the installation requires uses of a form 36 meter the user would check the box for the form 36S/6A. The following information is base on a meter being wired as a "Wye" meter and one 3-phase transformer.

### **Site Information**

**Potential Transformer Turns Ratio:** 7200 to 120 VT would be 60 **Current Transformer Turns Ratio:** 1200 to 5 CT would be 240

#### **Transformer Information**

**Power Transformer Test Voltage:** This is the voltage that was applied to the transformer for the "NO LOAD" (Iron) test. The information comes from the transformer data sheet. This IS NOT the VT voltage. Example: The no load data was taken with 7620 volts applied to the transformer. **Line to Neutral Test Voltage Opposite Side:** This name will change to Line to Line if the "meter side wiring" is changed to Delta. This information is only required if the next Kompensator is being used. If the second Kompensator is not being used enter the same value that was used for the "transformer test voltage". Example: 7620 Volts

**Full Load KVA:** This is the KVA that was applied for the Load Loss (Copper) test from the transformer data sheet. Example: 15000 Kva **No Load Percent Excitation Current:** This value comes from the transformer data sheet. Note, the full load Kva time the percent excitation current must be larger than the "No Load Losses" watts. Example: 0.12% **No Load Watts Loss:** This value comes from the transformer data sheet. Some data sheets reports this value in Kw, however the value must be entered in Watts. Example: 13694 Watts

**Full Load Percent Impedance:** This value comes from the transformer data sheet. Note, the full load Kva time the percent excitation current must be larger than the "Load Losses" watts. Example: 8.12%

**Full Load Watts Loss:** This value comes from the transformer data sheet. Some data sheets reports this value in Kw, however the value must be entered in Watts. Example: 47840 Watts

**Number of Voltages:** This the number of voltage coils that the meter is (seeing) using. Examples: When a form 9S is used to meter a "Wye" service the answer is 3. When the same 9S meter is used to meter a 3-wire "Delta" service the answer is 2. When a form 36S is used to meter a "Wye" service the answer is 3. When the same 36S meter is used to meter a 3-wire "Delta" service the answer is 2. When the same 36S meter is used to meter a 3-wire "Delta" service the answer is 2. When the same 36S meter is used to meter a 3-wire "Delta" service the answer is 2. When the same 35S meter is used to meter a 3-wire "Delta" service the answer is 2. The answer is always based on the number of voltages the meter is (seeing) using.

**Number of Currents:** This the number of current coils that the meter is (seeing) using. Examples: When a form 9S is used to meter a "Wye" service the answer is 3. When the same 9S meter is used to meter a 3-wire "Delta" service the answer is 2. When a form 36S is used to meter a "Wye" service the answer is 3. When the same 36S meter is used to meter a 3-wire "Delta" service the answer is 2. When the same 36S meter is used to meter a 3-wire "Delta" of currents the answer is 2. The answer is always based on the number of currents the meter is (seeing) using.

| Å<br>File | Transformer 1, Constants 1                   |             |         |         | × |
|-----------|----------------------------------------------|-------------|---------|---------|---|
| E         | Meter Side Wiring: Wye                       |             | •       |         |   |
| PR        | Transformer Type: Single 3-Phase 1           | Fransformer | •       |         |   |
| Op<br>Co  | Form is 36S                                  | /6A         |         |         |   |
| Dir       | Potential Transformer Turns Ratio:           | 60          |         |         |   |
| MA        | Current Transformer Turns Ratio:             | 240         |         |         |   |
| Do        | **Power Transformer Test Voltage Meter Side: | 7620        |         |         |   |
|           | Line to Neutral Test Voltage Opposite Side   | 7620        |         |         |   |
| 1         | **Full Load Test KVA:                        | 15000       |         |         |   |
|           | No Load Percent Excitation Current:          | 0.12        |         |         |   |
|           | No Load Watt Loss:                           | 13694       |         |         |   |
|           | Full Load Percent Impedance:                 | 8.18        | _       |         |   |
|           | Full Load Watt Loss:                         | 47840       | _       |         |   |
|           | Number of Voltages:<br>Number of Currents    | 3           | _       |         |   |
|           | Humber of Currents.                          | 15          |         |         |   |
|           |                                              | Phase A     | Phase B | Phase C |   |
|           | Per Phase Full Load Watt Loss:               | 0           | 0       | 0       |   |
|           | Per Phase No Load Watt Loss:                 | 0           | 0       | 0       |   |
|           | Exciting current (percent):                  | 0           | 0       | 0       |   |
|           | Percent impedance at operating temp:         | 0           | 0       | 0       |   |
|           |                                              |             | ,       | ,       |   |
|           | ** From Transformer Data Sh                  | neet        |         |         |   |
|           |                                              | ок          | Cancel  |         |   |
|           | L                                            |             |         |         |   |
|           |                                              |             |         |         | - |

Then Click "OK"

| 🙏 MAXCOM - Program Mode                      | - Optical.Q4C                      |                          |                |                             |           |
|----------------------------------------------|------------------------------------|--------------------------|----------------|-----------------------------|-----------|
| File Mode Meter Recorder Vir                 | Edit Multi-Level TLC/LLC from Tran | sformer Data Sheet       |                | ? 🛛                         |           |
|                                              |                                    |                          |                |                             |           |
| PROGRAM MODE                                 | Compensation 1                     | Compensation 2           | Compensation 3 |                             | <u> </u>  |
| Comm Mode: RS232 DIRECT                      | 🔽 Transformer 💽 🗖                  | Transformer 💌            | Transformer    |                             |           |
| Direct Port: COMM 1<br>Direct Paul: 0600     | Constants 1                        | Constants 1              | Constants 1    |                             |           |
| MAP/TBF Path: C:\Program File                | Constants 2                        | Constants 2              | Constants 2    |                             |           |
| Download List                                | Constants 3                        | Constants 3              | Constants 3    |                             |           |
| Transformer/Scaling Factors                  | Constants 4                        | Constants of             | Constants of   |                             |           |
| Transformer Loss Calculation                 | Lonstants 4                        | Constants 4              | Luonstants 4   |                             |           |
| RS232-1 Control Data<br>RS232-2 Control Data | Constants b                        | Constants b              | Lonstants 5    |                             |           |
| RS232-3 Control Data                         | Constants 6                        | Constants 6              | Constants 6    |                             |           |
| RS232-4 Control Data                         | Delivered Beal Pou                 | wer Transformer Loss Sig | r Dealer -     |                             |           |
|                                              | Deivelourrourrou                   | ter Hanstomer 2008 ofg   |                |                             |           |
|                                              | Save                               | View                     | View 52        |                             |           |
|                                              |                                    |                          |                |                             |           |
|                                              |                                    |                          |                |                             |           |
|                                              |                                    |                          |                |                             |           |
|                                              |                                    |                          |                |                             |           |
|                                              |                                    |                          |                |                             |           |
|                                              |                                    |                          |                |                             |           |
|                                              |                                    |                          |                |                             |           |
|                                              |                                    |                          |                |                             |           |
|                                              |                                    |                          |                |                             |           |
|                                              |                                    |                          |                |                             |           |
|                                              |                                    |                          |                |                             |           |
|                                              |                                    |                          |                |                             |           |
|                                              |                                    |                          |                |                             |           |
|                                              |                                    |                          |                |                             |           |
|                                              |                                    | < Back                   | L'ancel        | Help                        | -         |
| For Help, press F1                           |                                    |                          | Downloa        | d Program (7760) 7760 METER | DEFAL NUM |
|                                              |                                    |                          |                |                             | 111       |

After clicking "OK" you will be returned to the following screen.

You can click "View" and review the information that you entered. After reviewing the information click "Cancel" to be returned to the previous display.

| 🙏 MAXCOM - Program Mode - Op                 | tical.Q4C                                             |                      |
|----------------------------------------------|-------------------------------------------------------|----------------------|
| File Mode Meter Recorder View H              | ielp                                                  |                      |
|                                              | ); 🖊 💷 🖉 🚾 🛲 🧱                                        | 🕐 🔍 🤋 🕅              |
| PROGRAM MODE                                 | 09:19:18 **** Download Program ****                   | 4                    |
| View Multi-Level TLC/LLC Data                | Entries                                               |                      |
| C<br>Compensation 1 - Transform              | mer                                                   |                      |
| N Constants 1<br>Meter Side Wiring           | uve                                                   |                      |
| C Potential Transformer                      | r Turns Ratio                                         |                      |
| Power Transformer Te<br>Line to Neutral Volt | st Voltage Meter Side7620.0<br>s Opposite Side 7620.0 |                      |
| Full Load KVA<br>No Load Percent Exci        | 15000.0<br>tation Current0.120000                     |                      |
| No Load Watt Loss<br>Full Load Percent Im    |                                                       |                      |
| Full Load Watt Loss.                         |                                                       |                      |
|                                              |                                                       |                      |
|                                              |                                                       |                      |
|                                              |                                                       |                      |
|                                              |                                                       |                      |
|                                              |                                                       |                      |
|                                              |                                                       |                      |
|                                              |                                                       |                      |
|                                              |                                                       |                      |
|                                              | Γ                                                     | Print Cancel         |
|                                              |                                                       |                      |
|                                              |                                                       |                      |
|                                              |                                                       |                      |
|                                              |                                                       | -                    |
| For Help, press F1                           | ,<br>Download Program (7760)                          | 7760_TLC_TEST.TB NUM |

Before the user can view the data (table 52) that will be entered into the meter by MAXcom, they must click "Save". Then the user can click "View 52" and see the data that will be placed in the meter.

| File       Mode       Meter       Recorder       V       Edit Multi-Level TLC/LC from Transformer Data Sheet         ProcRAM MODE       Optical       Compensation 1       Compensation 2       Compensation 3         Optical       Compensation 1       Compensation 2       Compensation 3         Direct Port:       COMM 10       Constants 1       Constants 1         Direct Port:       CAProgram File       Constants 2       Constants 3         Ownicad List       Constants 3       Constants 3       Constants 3         Transformer/Scaling Factors       Constants 4       Constants 5       Constants 4         Re3232-Control Data       Constants 5       Constants 5       Constants 6 | 🙏 MAXCOM - Program Mode                                                                                                    | - Optical.Q4C                                                                                                    | 🛛                    |
|----------------------------------------------------------------------------------------------------|----------------------------------------------------------------------------------------------------|----------------------------------------------------------------------------------------------------|----------------------|
|                                                                                                    | File Mode Meter Recorder Vie                                                                                                    | Edit Multi-Level TLCALC from Transformer Data Sheet 🛛 🛛 🔀                                                                                                    |                      |
| R8232-4 Control Data R8232-4 Control Data Delivered Real Power Transformer Loss Sign: Positive  Save View View 52                                                                                                    | PROGRAM HODE<br>Optical<br>Comm Mode: R8232 DIRECT<br>Direct Poir: COMM 1<br>Direct Baud: 9600<br>MAPTIBF Path: CVProgram File<br>Download List<br>Unit IDS<br>Transformer/Scaling Factors<br>Transformer/Scaling Factors<br>R8232-1 Control Data<br>R8232-2 Control Data<br>R8232-3 Control Data | Edit Multi-Level IIC/LIC from Transformer Data Sheet         Compensation 1       Compensation 2         Image: Transformer image: Transformer image: |                      |
| For Help, press F1 Download Program (7760) 7760 METER DEFAL NUM                                                                                                    | For Help, press F1                                                                                                    | Download Program (7760)                                                                                                    | 7760 METER DEFAL NUM |

This screen displays shows how the Kompensator will be configured.

Sources: Kwh, Kvarh, Volts Square and Amps Square Hours Filters: Energy and VI (Volts and Currents) Number of: Volt and Amp Inputs

| 🛦 MAXCOM - Program Mode - Optical.Q4C                                                                                                    |      |
|----------------------------------------------------------------------------------------------------|------|
| File Mode Meter Recorder View Help                                                                                                    |      |
|                                                                                                    | N?   |
| View Multi-Level TLC/LLC Data Entries                                                                                                    |      |
| Compensation Record 1<br>KWH Totalize<br>1 Bus: Totalization, Line: 1, Flag: +<br>2 Bus: NOT USED, Line: 0, Flag: +<br>3 Bus: NOT USED, Line: 0, Flag: +<br>4 Bus: NOT USED, Line: 0, Flag: +<br>1 Bus: Totalization, Line: 10, Flag: +<br>3 Bus: NOT USED, Line: 0, Flag: +<br>4 Bus: NOT USED, Line: 0, Flag: +<br>4 Bus: NOT USED, Line: 0, Flag: +<br>4 Bus: NOT USED, Line: 0, Flag: +<br>Volt SQH<br>1 Bus: Input, Line: 7<br>2 Bus: Input, Line: 9<br>Amp SQH<br>1 Bus: Input, Line: 10<br>2 Bus: Input, Line: 12<br>Filters Energy: 1<br>Filters Energy: 1<br>Filters VI: 1<br>Num of Volt Inputs: 3<br>Num of Amp Inputs: 3<br>Loss Norm: 1.000000e+000 |      |
| Bucket Stre:         0.00000000000000000000000000000000000                                                                                                    | ~    |
| Print Canc                                                                                                    | el   |
|                                                                                                    | _    |
| For Help, press F1 Download Program (7760) 7760_TLC_TEST.TB                                                                                                    | N // |

Kompensator configuration continues

**<u>Constants</u>**: All six sets of constants and the logic for the control (sense) of when each set of constants will be used.

Kwh Cu (copper) Constant: Example: 1.481494e-004

Kwh Fe (Iron) Constant: Example: 1.965347e-008

Kvarh Cu (copper) Constant: Example: 3.796845e-003

Kvarh Fe (Iron) SQ Constant: Example: 0.0 (used for line losses)

Kvarh Fe (Iron) Fourth Constant: Example: 3.465019e-013 (used for transformer losses)

**XFMR Ratio:** Example: 1 (This is the ratio of the power transformer) This will be the ratio between "Power Transformer Test Voltage Meter Side" and Line to ? (Neutral in our example) Example: 7620 to 7620 equals 1

Only one set of constants were calculated based on the information supplied to MAXcom. After reviewing the information click "Cancel" to be returned to the previous display.

| 🙏 MAXCOM - Program Mode - Optical.Q4C                                                                                                    |                                         |       |
|----------------------------------------------------------------------------------------------------|-----------------------------------------|-------|
| File Mode Meter Recorder View Help                                                                                                    |                                         |       |
|                                                                                                    | 7 📶 📶 🎆 🦳 🔽 🛛                           | 8 K?  |
| View Multi-Level TLC/LLC Data Entries                                                                                                    |                                         |       |
| Num of Volt Inputs: 3<br>Num of Amp Inputs: 3<br>Loss Norm: 1.000000e+000<br>Bucket Size: 0.000000e+000<br>Constants 1                                                                                                    |                                         |       |
| Sense True Mask:         0000000000000000           Sense False Mask:         0000000000000000           Cmd True Mask:         0000000000000000           Cmd False Mask:         0000000000000000           KWH CU:         1.481494e-004           KWH FE:         1.965347e-008           KVARH FE:         0.000000e+000           KVARH FE SQ:         0.000000e+000           KVARH FE SQ:         0.000000e+000                                                                                                    |                                         |       |
| XFMR Ratio:         1.000000e+000           Constants 2         Sense True Mask:         000000000000000           Sense False Mask:         000000000000000         000000000000000           Cmd True Mask:         0000000000000000         00000000000000           Cmd False Mask:         0000000000000000         00000000000000           KWH EU:         0.000000e+000         KWH FE:         0.000000e+000           KVARH FE SQ:         0.000000e+000         KVARH FE SQ:         0.000000e+000           KVARH FE SQ:         0.000000e+000         XFMR Ratio:         0.000000e+000 |                                         |       |
| Sense True Mask: 0000000000000000                                                                                                    | Print Ca                                | ancel |
|                                                                                                    |                                         |       |
| For Help, press F1                                                                                                    | Download Program (7760) 7760_TLC_TEST.T | BN    |

When the user is satisfied and clicks "Finish", the Kompensator will be configured and the loss constants will be load into the meter.

| 🛦 MAXCOM - Program Mode - Optical.Q4C.                                                                                                    |                                                                                                    |  |  |  |
|----------------------------------------------------------------------------------------------------|----------------------------------------------------------------------------------------------------|--|--|--|
| File Mode Meter Recorder Vi                                                                                                    | Edit Multi-Level TLC/LLC from Transformer Data Sheet                                                                                                    |  |  |  |
| PROGRAM MODE<br>Optical<br>Comm Mode: RS322 DIRECT<br>Direct Port: COMM 1<br>Direct Baud: 9600<br>MAPTEF Patte CxProgram File<br>Download List<br>Unit IDS<br>Transformer/Scaling Factors<br>Transformer/Scaling Factors<br>RS232-1 Control Data<br>RS232-2 Control Data<br>RS232-2 Control Data<br>RS232-4 Control Data | Compensation 1       Compensation 2       Compensation 3         Image: Constants 1       Image: Constants 2       Image: Constants 2         Image: Constants 3       Image: Constants 3       Image: Constants 3         Image: Constants 3       Image: Constants 3       Image: Constants 3         Image: Constants 5       Image: Constants 5       Image: Constants 5         Image: Constants 6       Image: Constants 5       Image: Constants 6         Image: Constants 6       Image: Constants 6       Image: Constants 6         Image: Constants 6       Image: Constants 6       Image: Constants 6         Image: Constants 6       Image: Constants 6       Image: Constants 6         Image: Constants 6       Image: Constants 6       Image: Constants 6         Image: Constants 6       Image: Constants 6       Image: Constants 6         Image: Constants 6       Image: Constants 6       Image: Constants 6         Image: Constants 6       Image: Constants 6       Image: Constants 6         Image: Constants 6       Image: Constants 6       Image: Constants 6         Image: Constants 6       Image: Constants 6       Image: Constants 6         Image: Constants 6       Image: Constants 6       Image: Constants 6         Image: Constants 6       Image: Constants 6       Image: Constants 6 |  |  |  |
| For Help, press F1 Download Program (7760) 7760 METER DEFAL NUM                                                                                                    |                                                                                                    |  |  |  |

### TESTING

#### Kwh & Kvarh

Testing the accuracy of the meter's Kwh and Kvarh should be done using the LEDs (see Elite Accuracy Testing) in the optical port on the face of the meter or by setting output relays to calibrated Kwh & Kvarh.

Note: The Kwh & Kvarh values are calculated from the calibrated voltage, current inputs of the meter.

#### **Compensated Kwh & Kvarh**

Testing the accuracy of the meter's compensated Kwh and Kvarh should be done using the display in the normal or test mode as well as using the LEDs (see Elite Accuracy Testing) in the optical port. The output relays should not normally be used to test compensated values because of the amount of time required. The following displays can be used:

Kwh Kvarh Compensated Kwh Compensated Kvarh (With these four displays you can calculate the losses)

% Kwh Copper
% Kwh Iron
% Kvarh Copper
% Kvarh Iron
% Compensated Kwh with losses
% Compensated Kvarh with losses
(With these displays you have the percent correction displayed in real time)

Note: All of the percent values are referenced to the tested Kwh & Kvarh values within the meter. The copper and Iron losses are calculated from the same voltages and currents used for the Kwk & Kvarh values in the meter. The data flow diagram shows the how all of the compensated values are referenced back the measured un-compensated Kwh & Kvarh values within the meter.